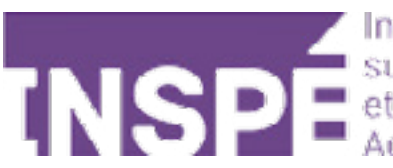

# Sauvegarder un cours sur Moodle 2023

Guide de l'utilisateur du Moodle de l'INSPÉ Paris

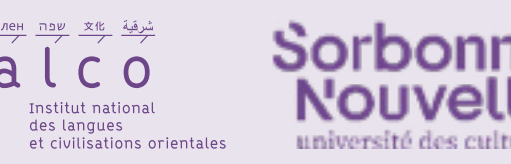

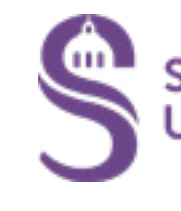

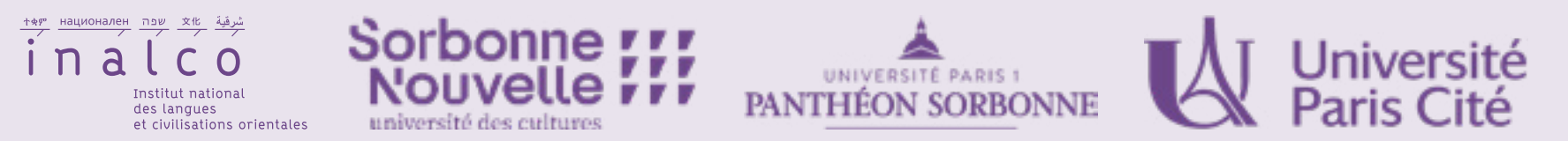

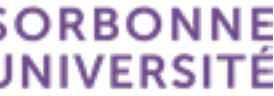

#### Voici les étapes à suivre pour sauvegarder (télécharger) votre cours créé sur Moodle 2022 Importation \$ Importation Paramètres Participants Plus 🗸 Cours Rapports Notes 2 Sauvegarde urs 🛏 2. Ré Restauration Banque de questions Ce cours est actuellement visible et l'auto-inscription sa Copier cours ossil :her u Banque de contenus L'instance d'inscription Auto-inscription (Étudiant) per fini. Réinitialiser Si vous ne souhaitez pas qu'un utilisateur Moodle puisse Selectionner un COUIS Achèvement de cours restreindre les paramètres d'auto-inscription. Badges Compétences Filtres Tout replier Me désinscrire de boite à outils Dans cette boite à outils, vous trouverez des ressources diverses et v itilisation du Dépôts numérique pour la pédagogie Réutilisation de cours

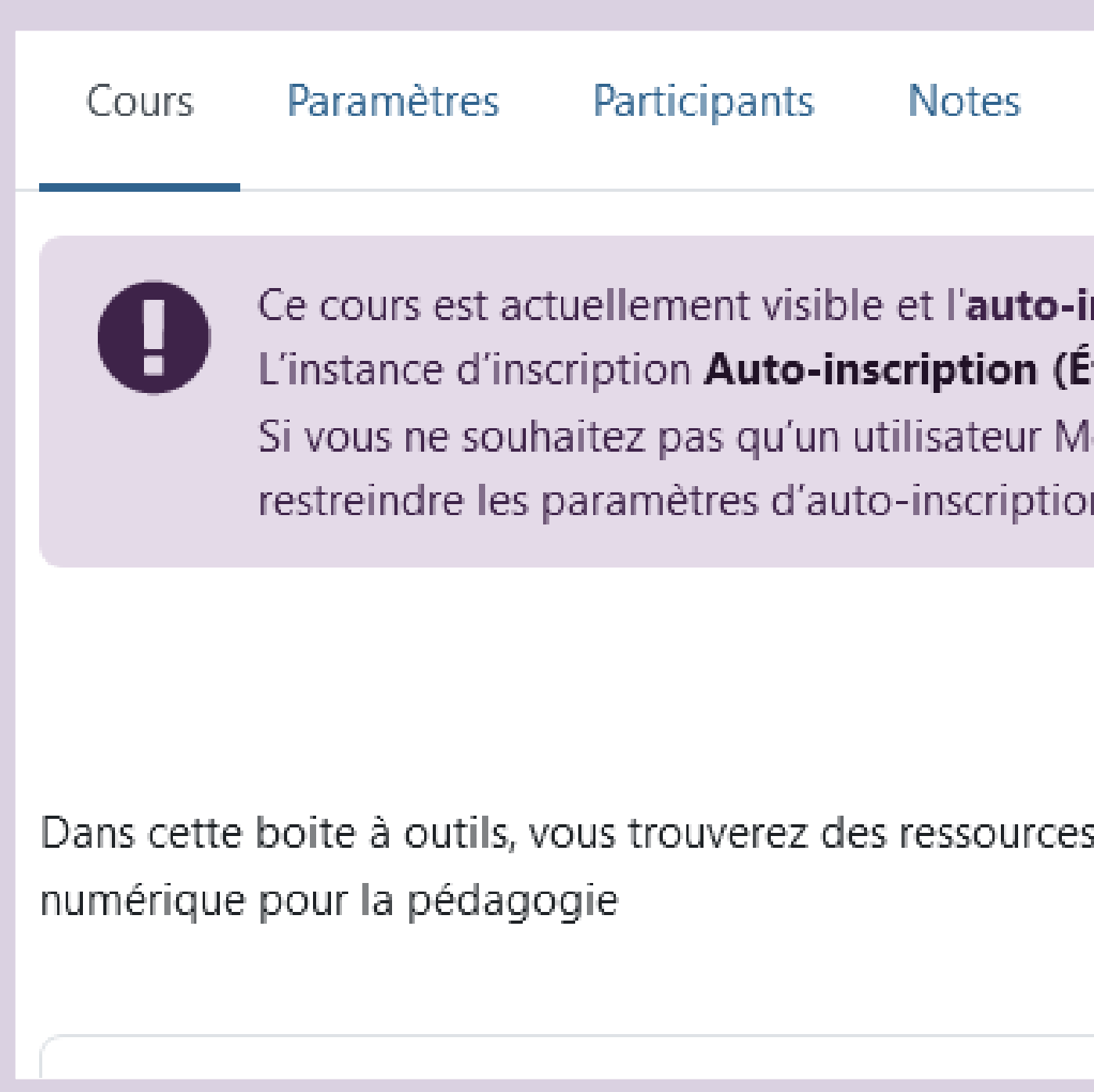

Sauvegarder un cours sur Moodle 2022 - 2

Cliquez sur 1 «Réutilisation de cours», puis sur 2 «Sauvegarde» dans le volet déroulant.

## Cliquez sur le bouton **«Suivant»**.

| Réglages de la sauvegarde |                                                   |
|---------------------------|---------------------------------------------------|
|                           | IMS Common Cartridge 1.1                          |
|                           | Inclure les utilisateurs inscrits                 |
|                           | Anonymiser les informations des utilisateur       |
|                           | Inclure les attributions de rôles                 |
|                           | Inclure les activités et ressources               |
|                           | Inclure les blocs                                 |
|                           | Inclure les fichiers                              |
|                           | Inclure les filtres                               |
|                           | Inclure les commentaires                          |
|                           | Inclure les badges                                |
|                           | Inclure les événements du calendrier              |
|                           | Inclure les données détaillées d'achèvement       |
|                           | <ul> <li>Inclure les journaux du cours</li> </ul> |
|                           | Inclure les historiques des notes                 |
|                           | Inclure la banque de questions                    |
|                           | Inclure les groupes et groupements                |
|                           | Inclure les compétences                           |
|                           | Inclure les champs personnalisés                  |
|                           | Inclure le contenu de la banque de contenu        |
|                           | Inclure les fichiers de cours obsolètes           |
|                           | Passer à la dernière étage Annuler Su             |

|  | • |
|--|---|
|  |   |

#### Dans la liste des activités de votre cours, vous pouvez choisir les éléments que vous souhaitez sauvegarder en cochant manuellement les items.

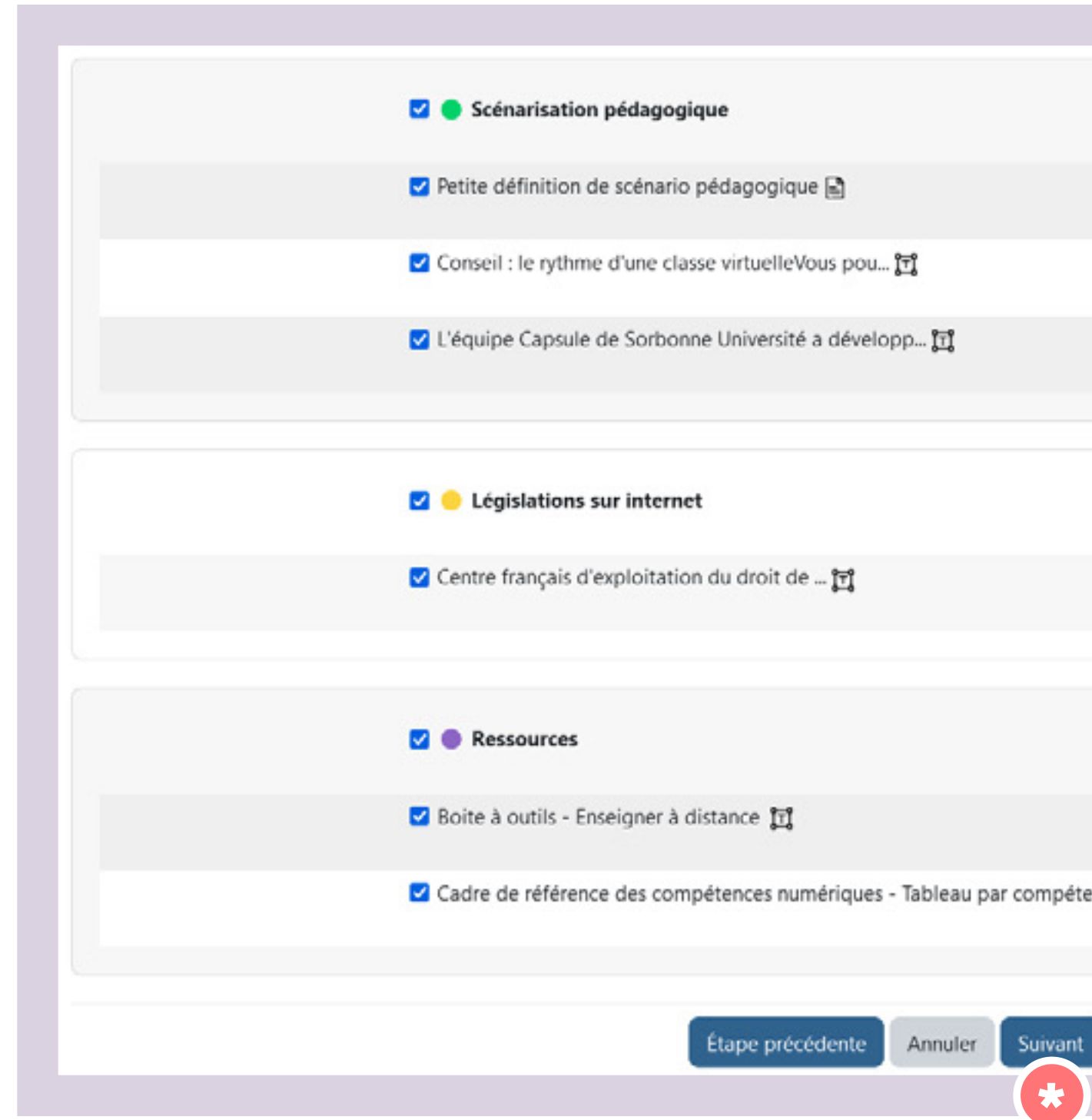

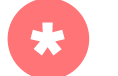

Cliquez ensuite sur le bouton **«Suivant»**.

|         | ☑ Données utilisateur |
|---------|-----------------------|
|         | ✓ -                   |
|         | -                     |
|         | ☑ -                   |
|         |                       |
|         |                       |
|         | Données utilisateur   |
|         | ✓ -                   |
|         |                       |
|         |                       |
|         | ☑ Données utilisateur |
|         | ✓ -                   |
| ences 🗋 | ☑ -                   |
|         |                       |
|         |                       |
|         |                       |
|         |                       |

## Cliquez sur le bouton **«Effectuer la sauvegarde»**.

| Petite définition de scénario<br>pédagogique 🖹                                  | *         |
|---------------------------------------------------------------------------------|-----------|
| Conseil : le rythme d'une classe<br>virtuelleVous pou ȚŢ                        | ~         |
| L'équipe Capsule de Sorbonne<br>Université a développ 📆                         | *         |
|                                                                                 |           |
| Législations sur internet                                                       | ~         |
| Centre français d'exploitation<br>du droit dc 😭                                 | *         |
|                                                                                 |           |
|                                                                                 |           |
| Ressources                                                                      | ✓         |
| Boite à outils - Enseigner à<br>distance 😭                                      | *         |
| Cadre de référence des<br>compétences numériques -<br>Tableau par compétences 🗋 | *         |
|                                                                                 |           |
|                                                                                 | Étape pré |
|                                                                                 |           |

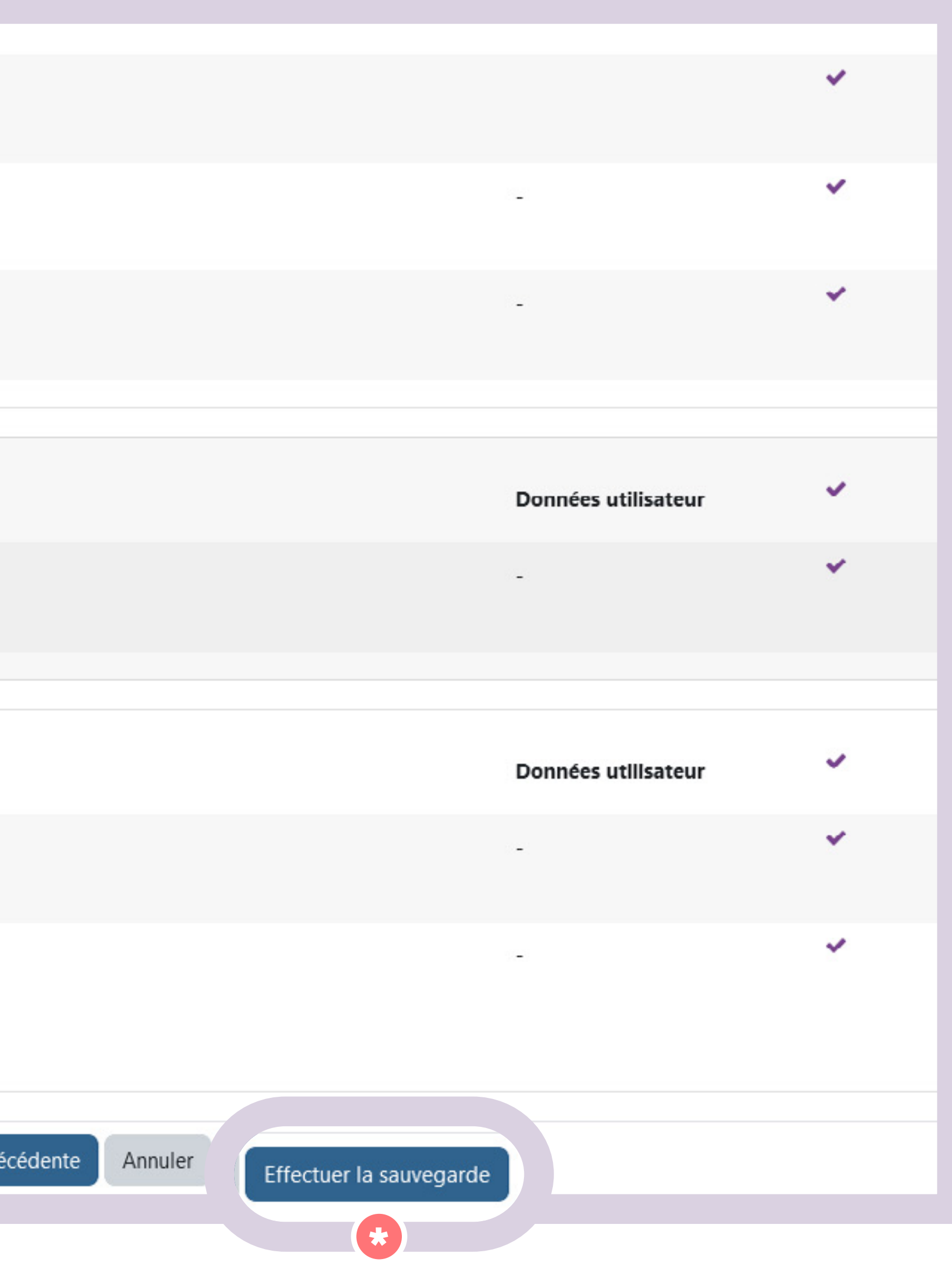

## Cliquez sur le bouton **«Continuer»**.

1. Réglages initiaux - 2. Réglages du schéma de sauvegarde - 3. Confirmation - 4. Effectuer la sauvegarde - 5. Terminé

Le fichier de sauvegarde a été enregistré correctement.

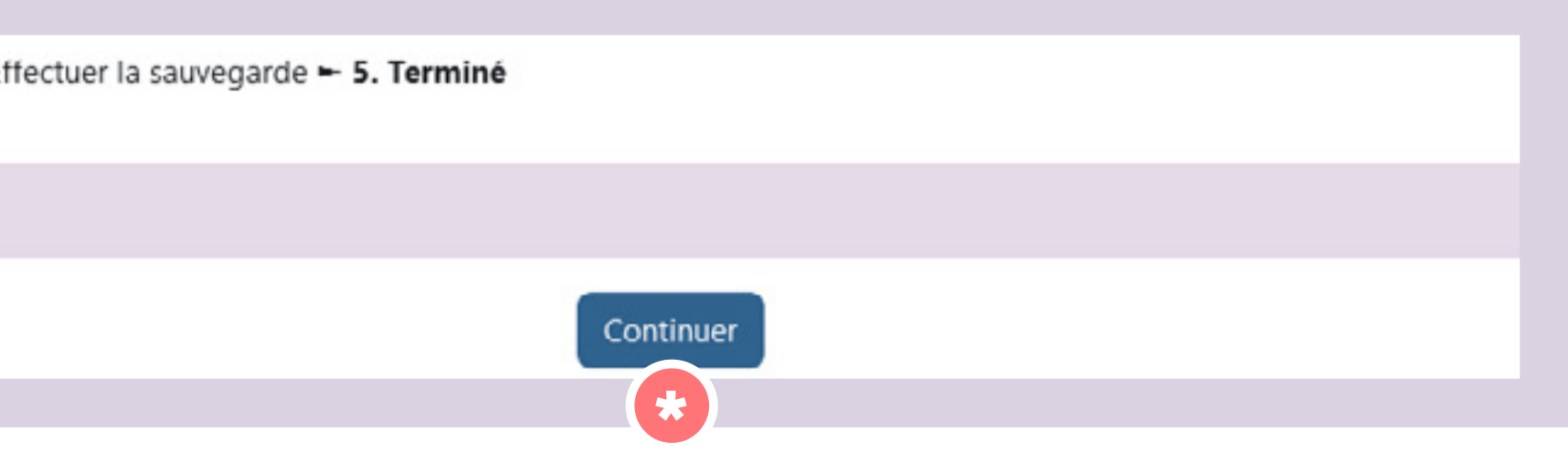

### Cliquez sur le texte **« Télécharger »**.

| Importer un fichier de sauv                        | /egar      | de        |                               |        |             |           |              |  |  |  |
|----------------------------------------------------|------------|-----------|-------------------------------|--------|-------------|-----------|--------------|--|--|--|
| Fichiers Choisir un fichier Choisir un fichier     |            |           |                               |        |             |           |              |  |  |  |
| Nom de fichier                                     |            |           | Heure                         | Taille | Télécharg   | ger       | Restauration |  |  |  |
| sauvegarde-moodle2-course-318-boite_à_outils-20240 | 611-1121.m | ıbz       | mardi 11 juin 2024, 11:22     | 5.4 Mo | * Télécharg | er        | Restauration |  |  |  |
| Gérer les fichiers de sauvegarde                   |            |           |                               |        |             |           |              |  |  |  |
| Zone de sauvegarde privée                          | 0          |           |                               |        |             |           |              |  |  |  |
| Nom de fichier                                     |            |           | Heure                         | Та     | ille Té     | lécharger | Restauration |  |  |  |
| causeaarde.moodle2-activity-12104-ploccap/12104-20 | 221120 004 | 0 au asha | lundi 20 novembre 2023, 09:40 | 0 25   | Ka Tá       |           | -            |  |  |  |

Votre fichier est ensuite **téléchargé au format .mbz** sur votre ordinateur. Vous pouvez alors suivre la procédure de réutilisation de cours.

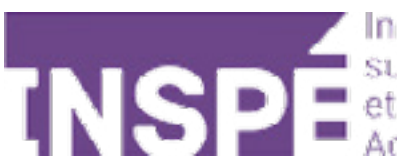

# Bravo, Vous avez terminé ce tutoriel!

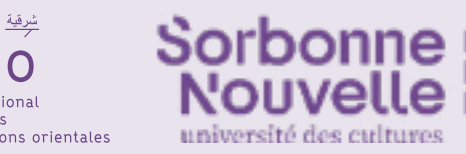

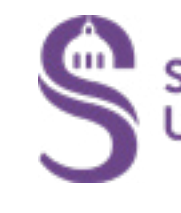

## Vous avez une question? Contactez Éléonore Madinier (eleonore.madinier@inspe-paris.fr).

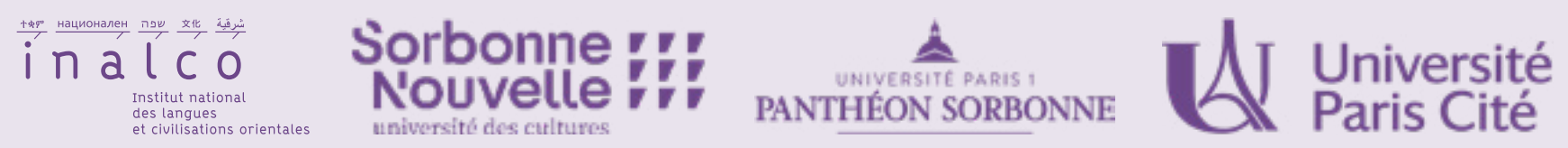

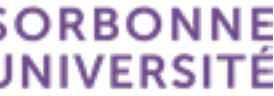